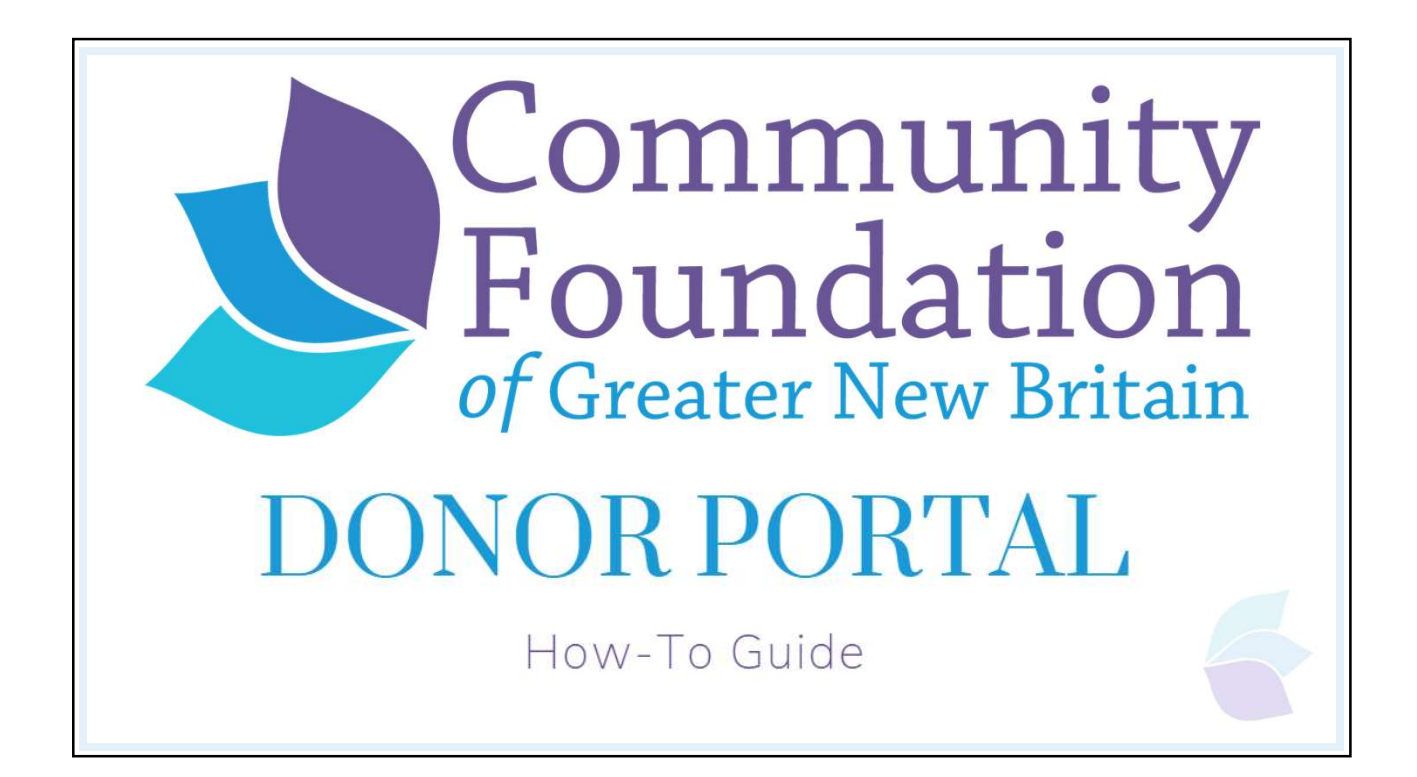

| Phone B60.229.6018   info@cfgnb.org Community Fo of G Where Good Begins in Berlin, New Britai                                                                                                    | undation<br>reater New Britain<br>n, Plainville & Southington                                                                                                    |  |  |  |  |
|----------------------------------------------------------------------------------------------------|----------------------------------------------------------------------------------------------------|--|--|--|--|
|                                                                                                    | Username Password Forget Password? Logn If your need to reset your password, please contact Kaylan Miligen at (860) 229-6078 art. 306 or leayt-indjectigetpb rug |  |  |  |  |
| Mailing Address: 74A Vine Street, New Britain, CT 06092 - Phone: 860.229.6018<br>© Copyright 2023, Community Foundation of Greater New Britain. All rights reserved.<br>Powered by Napcon Communications |                                                                                                    |  |  |  |  |
|                                                                                                    | Starting with the log-in page. Please make sure you<br>have set up your password on the site and contact<br>Kaylah with any questions about logging on.          |  |  |  |  |

| Choose Fund         CFGNB Donor Advised Fund         Georgia Knapp Thomson Fund         Mailing Address: 74A Vine Street, New Britain, CT 06052 - Phone: 860,229.6018         © Copyright 2023, Community Foundation of Greater New Britain. All rights reserved.<br>Powered by Napcon Communications         If you only have access to one fund, it will show you that fund's information<br>when logging in; however, if you have access to multiple funds, this screen will<br>give you an option for selecting the fund you would like to review. | Phone 860.229.6018 | I Info@cfgnb.org<br>munity Foundation<br>of Greater New Britain<br>Begins in Berlin, New Britain, Plainville & Southington                                                                                                    |
|----------------------------------------------------------------------------------------------------|--------------------|----------------------------------------------------------------------------------------------------|
| Mailing Address: 74A Vine Street, New Britain, CT 06052 - Phone: 860.229.6018<br>© Copyright 2023, Community Foundation of Greater New Britain. All rights reserved.<br>Powered by Napcon Communications<br>If you only have access to one fund, it will show you that fund's information<br>when logging in; however, if you have access to multiple funds, this screen will<br>give you an option for selecting the fund you would like to review.                                                                                                   |                    | Choose Fund<br>CFGNB Donor Advised Fund<br>Georgia Knapp Thomson Fund                                                                                                    |
| If you only have access to one fund, it will show you that fund's information<br>when logging in; however, if you have access to multiple funds, this screen will<br>give you an option for selecting the fund you would like to review.                                                                                                    |                    | Mailing Address: 74A Vine Street, New Britain, CT 06052 - Phone: 860.229.6018<br>© Copyright 2023, Community Foundation of Greater New Britain. All rights reserved.<br>Powered by Napcon Communications                             |
|                                                                                                    | lf<br>wh           | you only have access to one fund, it will show you that fund's information<br>nen logging in; however, if you have access to multiple funds, this screen will<br>give you an option for selecting the fund you would like to review. |

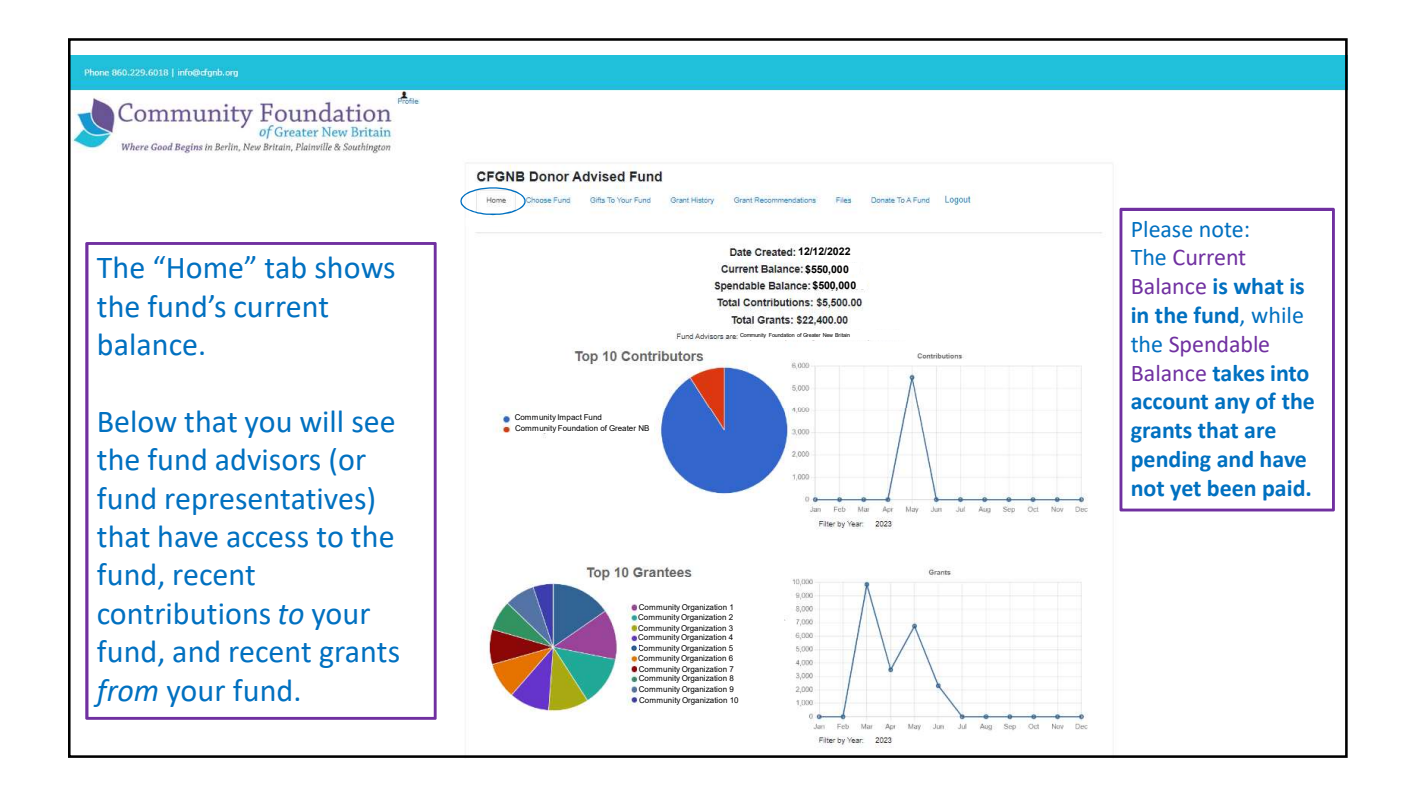

| Phone 860.229.6018   info@cfgnb.org         | ndation From<br>ter New Britain                      | 9                              |                                                                     |                                                                                                    |                                       |        |
|---------------------------------------------|------------------------------------------------------|--------------------------------|---------------------------------------------------------------------|----------------------------------------------------------------------------------------------------|---------------------------------------|--------|
| Where Good Begins in Berlin, New Britain, F | lainville & Southington<br>CFGNB I<br>Home CI        | Donor .<br>hoose Fund          | Advised Fund<br>Gifts To Your Fund Grant His                        | ory Grant Recommendations Files Dr                                                                                                    | onale To A Fund Logout Export         |        |
|                                             | Contributio                                          | ns                             |                                                                     |                                                                                                    |                                       |        |
|                                             | • Date                                               | * ID                           | Contributor     Community Impact Fund                               | <ul> <li>Description</li> </ul>                                                                                                    | • Type                                | Amount |
|                                             | 05/24/2023                                           | 21030                          | Community Foundation of Great                                       | r New Britain                                                                                                    | Other Payment                         |        |
|                                             |                                                      |                                | Mailing Addres<br>© Copyright 202                                   | : 74A Vine Street, New Britain, CT 06052 - Phone:<br>Community Foundation of Greater New Britain. A<br>Powered by Napcon Communications | : 860.229.6018<br>Il rights reserved. |        |
| f                                           | The "Gifts To<br>und in great<br>will provide<br>(wh | Your<br>er de<br>e giv<br>en C | Fund" tab sh<br>etail. Clicking o<br>ing history to<br>FGNB launche | ows contributions<br>on the contributor'<br>your fund starting<br>d this platform).                                                     | to your<br>s name<br>2023             |        |

| Grantee Summary                  |                                     |          |          |                      |
|----------------------------------|-------------------------------------|----------|----------|----------------------|
| * Grantee                        | Grants                              |          | Amount   | The "Grant Histor    |
| Community Organization 1         |                                     |          |          | tab shows:           |
| Community Organization 2         | 1                                   |          | 1,000.00 |                      |
| Community Organization 3         |                                     |          | 1,000.00 | 1) A Grant Summ      |
| Community Organization 4         |                                     |          | 1,000.00 | with your pact gra   |
| Community Organization 5         |                                     |          | 1,000.00 | with your past gra   |
| Community Organization 6         |                                     |          | 1,000.00 | recipients in        |
| Community Organization 7         |                                     |          | 1,000.00 | alphabetical order   |
| Community Organization 8         |                                     |          | 1,000.00 |                      |
| Grants                           |                                     |          |          | 2.) A Grants listing |
| • ID • Date • Status • Recipient | Description                         | + Amount |          | grants made from     |
| 10406 06/13/2023 Pending         | Golf Tournament                     | 500.00   | Сору     | fund. If you have    |
| 10339 06/09/2023 Paid            | Summer Musical "The Wedding Singer" | 1,800.00 | Сору     | Donor Advised Fu     |
|                                  |                                     |          | $\sim$   | you can click "con   |
|                                  |                                     |          |          | YOU CALLUICK COD     |

| Donor Advised Fund                                                                                                    | CFGNB Donor Advised Fund                                                                                                    | Pres Donate To A Fund Logot                                                                                                    |
|----------------------------------------------------------------------------------------------------|----------------------------------------------------------------------------------------------------|----------------------------------------------------------------------------------------------------|
| <b>Representatives</b> also<br>have access to a "Grant<br>Recommendations"<br>tab.                                                                                                    | Use this form to request a new grant or contribution from your fund. Select a grantee from the disponent menu or earter a new noprofit. This Community Poundation of Oreater New Brinn attriff in the elevition indiffaction of grant process your grant. Choose from previous Grantee Grantees you have given to in the past | Grants     * Date     * Beigheint     * Description     * Amount     *       06/13/2023     Pending     New Bitain Youh<br>Forobal and<br>Cheek Inc     001     500.00     *       06/06/2023     Paid     WOLd IN wei<br>Bitain     Summer<br>Musculi 'The<br>Musculi 'The     1,800.00     their status. |
| <ul> <li>tab.</li> <li>On the left, is where grant requests are created by either:</li> <li>1. Selecting from previous grantees</li> <li>2. Searching through existing grantees in our database</li> <li>3. Entering grantee information manually</li> </ul> | Color Homoson Kinns                                                                                                    | 50522222 Penerg Operatives<br>Brites, Inc.                                                                                                    |
|                                                                                                    | City"                                                                                                    |                                                                                                    |

| Phone 860.229.6018   info@cfgnb.org                                                                                  |                                                                                   |                                                                                                    |  |  |  |
|----------------------------------------------------------------------------------------------------|-----------------------------------------------------------------------------------|----------------------------------------------------------------------------------------------------|--|--|--|
| Community Foundation<br>of Greater New Britain<br>Where Good Begins in Berlin, New Britain, Plainville & Southington |                                                                                   |                                                                                                    |  |  |  |
|                                                                                                    | CFGNB Donor Advised Fund<br>Home Choose Fund Gifts To Your Fund Grant History Gra | rant Recommendations Files Donate To A Fund Logout                                                                                                  |  |  |  |
|                                                                                                    | Files                                                                             |                                                                                                    |  |  |  |
|                                                                                                    | Date Filename                                                                     | Description                                                                                                    |  |  |  |
|                                                                                                    | 01/31/2023 Fund Agreement.pdf                                                     |                                                                                                    |  |  |  |
|                                                                                                    | Malling Address: 74A Vine<br>© Copyright 2023, Communia<br>Powe                   | Street, New Britain, CT 06052 - Phone: 860.229.6018<br>Ity Foundation of Greater New Britain. All rights reserved.<br>ered by Napcon Communications |  |  |  |
|                                                                                                    | Use the "Files" tab to fir<br>of your fund a                                      | nd an electronic copy<br>agreement.                                                                                                    |  |  |  |
|                                                                                                    |                                                                                   |                                                                                                    |  |  |  |

| Phone 860.229.6018   info@cfgnb.org                                                                               |                                                                                                    |                                                                                                    |                                                                                                    |
|----------------------------------------------------------------------------------------------------|----------------------------------------------------------------------------------------------------|----------------------------------------------------------------------------------------------------|----------------------------------------------------------------------------------------------------|
| Community Foundat<br>of Greater New<br>Where Good Begins in Berlin, New Britain, Plainville & So<br>Home Donate T | A Fund<br>Vou can donate to any of these funds online. If you<br>Kayaha@donb org.<br>Donate To A Fund<br>Fund Name<br>Donor Advised<br>CFGNB Donor Advised Fund Donate | have any questions, please contact Kaylah Milligan at (860) 229-6018 ext. 305 or by email at<br>Description<br>A donor advised fund to support a variety of charitable purposes. | The "Donate to<br>a Fund" tab<br>makes it quick<br>and easy to<br>make a<br>donation to<br>your fund.    |
|                                                                                                    | Other Funds Search                                                                                                    | show all funds list                                                                                                    | Click "show all<br>funds list" in<br>order to see<br>the other<br>CFGNB funds<br>you could<br>donate to. |

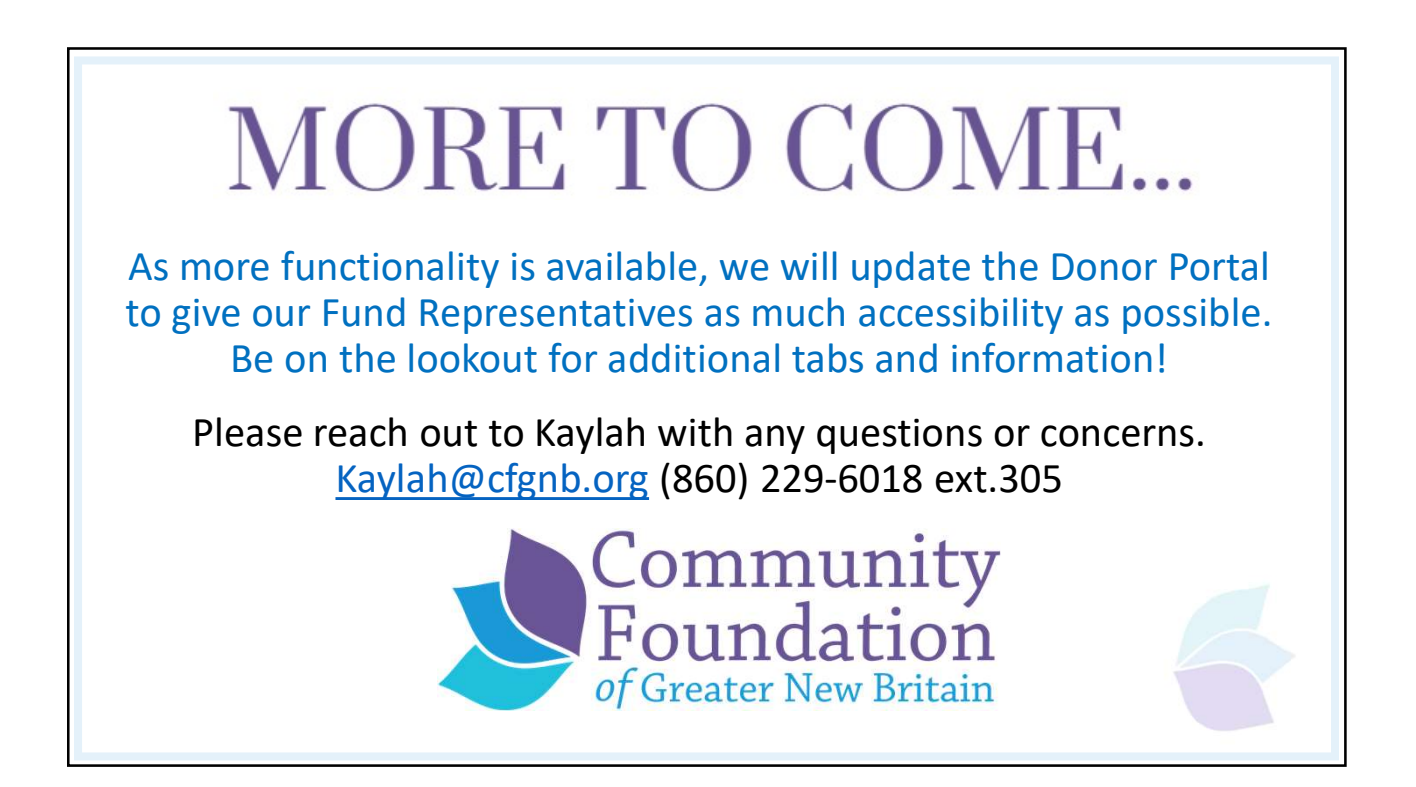